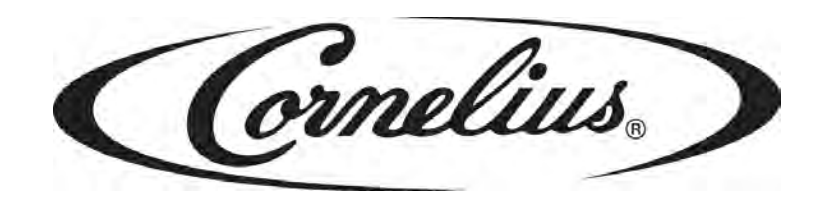

# HELIX

## **Operator's Manual**

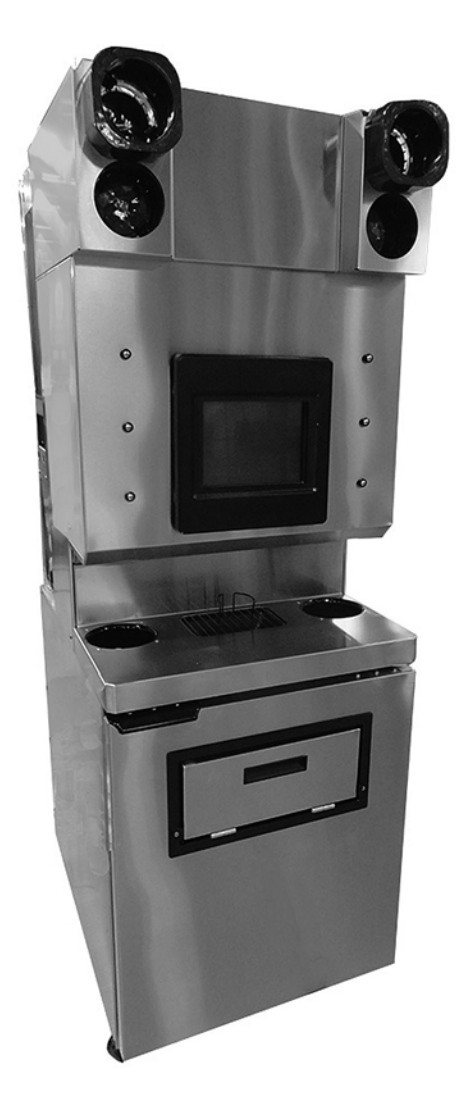

Release Date: July 13, 2012 Publication Number: 621058497OPR Revision Date: February12, 2014 Revision: A18

Visit the Cornelius web site at <u>www.cornelius-usa.com</u> for all your Literature needs.

The products, technical information, and instructions contained in this manual are subject to change without notice. These instructions are not intended to cover all details or variations of the equipment, nor to provide for every possible contingency in the installation, operation or maintenance of this equipment. This manual assumes that the person(s) working on the equipment have been trained and are skilled in working with electrical, plumbing, pneumatic, and mechanical equipment. It is assumed that appropriate safety precautions are taken and that all local safety and construction requirements are being met, in addition to the information contained in this manual.

This Product is warranted only as provided in Cornelius' Commercial Warrant applicable to this Product and is subject to all of the restrictions and limitations contained in the Commercial Warranty.

Cornelius will not be responsible for any repair, replacement or other service required by or loss or damage resulting from any of the following occurrences, including but not limited to, (1) other than normal and proper use and normal service conditions with respect to the Product, (2) improper voltage, (3) inadequate wiring, (4) abuse, (5) accident, (6) alteration, (7) misuse, (8) neglect, (9) unauthorized repair or the failure to utilize suitably qualified and trained persons to perform service and/or repair of the Product, (10) improper cleaning, (11) failure to follow installation, operating, cleaning or maintenance instructions, (12) use of "non-authorized" parts (i.e., parts that are not 100% compatible with the Product) which use voids the entire warranty, (13) Product parts in contact with water or the product dispensed which are adversely impacted by changes in liquid scale or chemical composition.

### **Contact Information:**

To inquire about current revisions of this and other documentation or for assistance with any Cornelius product contact:

www.cornelius-usa.com

800-238-3600

#### **Trademarks and Copyrights:**

This document contains proprietary information and it may not be reproduced in any way without permission from Cornelius.

This document contains the original instructions for the unit described.

CORNELIUS INC 101 Regency Drive Glendale Heights, IL Tel: + 1 800-238-3600

Printed in U.S.A.

This document is for reference purposes only. For questions related to this Advance Copy document contact Customer Service, IMI Cornelius, 800-238-3600.

#### **Correct Disposal of this Product**

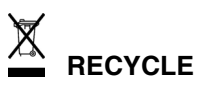

This marking indicates that this product should not be disposed with other household wastes throughout the EU. To prevent possible harm to the environment or human health from uncontrolled waste disposal, recycle it responsibly to promote the sustainable reuse of material resources. To return your used device, please use the return and collection systems or contact the retailer where the product was purchased. They can take this product for environmental safe recycling.

## TABLE OF CONTENTS

| Saf | ety Instructions                              |
|-----|-----------------------------------------------|
|     | Read and Follow ALL Safety Instructions 1     |
|     | Safety Overview                               |
|     | Recognition                                   |
|     | Different Types of Alerts                     |
|     | Safety Tips                                   |
|     | Qualified Service Personnel                   |
|     | Safety Precautions                            |
|     | Shipping And Storage                          |
|     | CO2 (Carbon Dioxide) Warning                  |
|     | Fire Hazard Warning                           |
|     | Electrical Warning                            |
|     | Fan Warning                                   |
|     | Water Usage                                   |
|     | Ventilation Warning                           |
|     | Defrost Warning                               |
|     | Appliance Warning                             |
|     | Helix Machine Usage                           |
|     | Decommissioning and/or Transporting the Unit5 |
|     | Storage within the Machine                    |
| Sys | tem Overview                                  |
|     | Introduction                                  |
|     | Features                                      |
|     | Specifications                                |
| Оре | eration                                       |
|     | Initial System Preparation                    |
|     | Pressurizing the CO2/Compressed Air System    |
|     | Pressurizing the Water System                 |
|     | Initial Unit Setup                            |
|     | Hopper Sanitation                             |
|     | Unit Startup                                  |
|     | System Sanitation                             |
|     | Ingredient Sanitation                         |
|     | Blender Sanitation                            |
|     | Ice Maker Sanitation                          |
|     | Sanitation Scheduler                          |
|     | Setting Sanitation Dates                      |

|     | Preparing Replacement Product Bags | 19 |
|-----|------------------------------------|----|
|     | Calibration                        | 20 |
|     | Blender Operation                  | 21 |
|     | Daily Operation                    | 21 |
|     | Unit Cleaning                      | 21 |
|     | Daily Cleaning Menu                | 21 |
|     | Dispensing a Drink                 | 22 |
| Mai | intenance                          | 25 |
|     | Replacing Supplies                 | 25 |
|     | Priming the New Product Bag        | 26 |
|     | Temperature Monitoring             | 27 |
|     | Cabinet Temperature                | 28 |
|     | Date and Time                      | 28 |
|     | Daily Maintenance                  | 29 |
|     | Weekly Maintenance                 | 29 |
|     | System Sanitation                  | 29 |
|     | Product Cabinet Inspection         | 30 |
|     | Monthly Maintenance                | 30 |
|     | Condenser Cleaning                 | 30 |
|     | Semi-Annual Maintenance            | 30 |
|     | Water System Inspection            | 30 |
|     | Drain Tube Inspection              | 31 |
|     | Condensation Inspection            | 31 |
|     | Refrigeration System Inspection    | 31 |
|     | Overall Mechanical Inspection      | 31 |
|     | Auger Bearing Inspection           | 31 |
|     | Alarms                             | 32 |
|     | Unit Level Alarms & Warnings       | 33 |
|     | Sold Outs                          | 33 |
|     | Ingredient Expired Warning         | 33 |
| Tro | ubleshooting                       | 34 |
|     | Troubleshooting - Controls         | 34 |
|     | Troubleshooting Product Not Cold   | 35 |

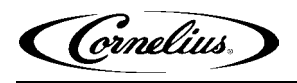

## SAFETY INSTRUCTIONS

### **READ AND FOLLOW ALL SAFETY INSTRUCTIONS**

Safety Overview

- Read and follow ALL SAFETY INSTRUCTIONS in this manual and any warning/caution labels on the unit (decals, labels or laminated cards).
- · Read and understand ALL applicable OSHA (Occupational Safety and Health Administration) safety regulations and/or national and local codes before operating this unit.

#### Recognition

Recognize Safety Alerts

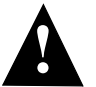

This is the safety alert symbol. When you see it in this manual or on the unit, be alert to the potential of personal injury or damage to the unit.

#### **Different Types of Alerts**

### DANGER:

Indicates an immediate hazardous situation which, if not avoided, WILL result in serious injury, death or equipment damage.

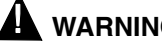

#### WARNING:

Indicates a potentially hazardous situation which, if not avoided, COULD result in serious injury, death, or equipment damage.

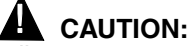

Indicates a potentially hazardous situation which, if not avoided, MAY result in minor or moderate injury or equipment damage.

### SAFFTY TIPS

- Carefully read and follow all safety messages in this manual and safety signs on the unit.
- · Keep safety signs in good condition and replace missing or damaged items.
- Learn how to operate the unit and how to use the controls properly.

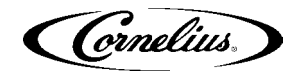

- Do not let anyone operate the unit without proper training. This appliance is **not** intended for use by very young children or infirm persons without supervision. Young children should be supervised to ensure that they do not play with the appliance.
- Keep your unit in proper working condition and do not allow unauthorized modifications to the unit.

### QUALIFIED SERVICE PERSONNEL

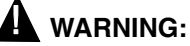

Only trained and certified electrical, plumbing and refrigeration technicians should service this unit. ALL WIRING AND PLUMBING MUST CONFORM TO NATIONAL AND LOCAL CODES. FAILURE TO COMPLY COULD RESULT IN SERIOUS INJURY, DEATH OR EQUIPMENT DAMAGE.

### SAFETY PRECAUTIONS

This unit has been specifically designed to provide protection against personal injury. To ensure continued protection, observe the following:

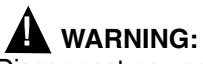

Disconnect power to the unit before servicing following all lock out/tag out procedures established by the user. Verify all of the power is off to the unit before any work is performed.

Failure to disconnect the power could result in serious injury, death or equipment damage.

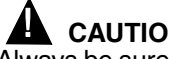

#### CAUTION:

Always be sure to keep area around the unit clean and free of clutter. Failure to keep this area clean may result in injury or equipment damage.

### SHIPPING AND STORAGE

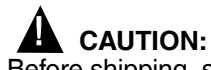

Before shipping, storing, or relocating the unit, the unit must be sanitized and all sanitizing solution must be drained from the system. A freezing ambient environment will cause residual sanitizing solution or water remaining inside the unit to freeze resulting in damage to internal components.

## CO2 (CARBON DIOXIDE) WARNING

### 

CO2 displaces oxygen. Strict attention **MUST** be observed in the prevention of CO2 gas leaks in the entire CO2 and soft drink system. If a CO2 gas leak is suspected, particularly in a small area, **IMMEDIATELY** ventilate the contaminated area before attempting to repair the leak. Personnel exposed to high concentrations of CO2 gas experience tremors which are followed rapidly by loss of consciousness and **DEATH**.

### FIRE HAZARD WARNING

### \& WARNING:

This unit contains a flammable refrigerant. Keep all flammable materials away from the compressor area. Always be sure to keep the area around the unit clean and free of clutter. Failure to keep this area clean may result in a fire hazard, injury and/ or equipment damage.

### **ELECTRICAL WARNING**

### 

This unit contains voltages that may represent a shock hazard. Always avoid touching metalic terminals and exposed wiring when the covers are off of the unit. Failure to comply could result in serious injury, death or equipment damage.

### **FAN WARNING**

### WARNING:

This unit contains fans. Caution must be taken to keep hands, etc. from contacting the rotating blades. Failure to avoid rotating blades could result in injury or equipment damage.

### WATER USAGE

Connect only to the drinking water supply.

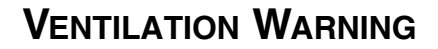

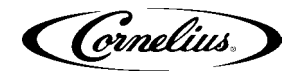

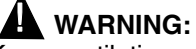

Keep ventilation openings, in the appliance enclosure or in the built-in structure, clear of obstruction.

### **DEFROST WARNING**

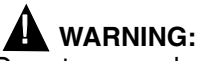

Do not use mechanical devices or other means to accelerate the defrosting process other than those recommended by the manufacturer.

### **APPLIANCE WARNING**

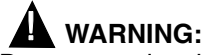

Do not use electrical appliances inside the food storage compartments of the appliance unless they are of the type recommended by the manufacturer.

### HELIX MACHINE USAGE

This appliance is not intended for use by persons (including children) with reduced physical, sensory or mental capabilities, or lack of experience and knowledge, unless they have been given supervision or instruction concerning use of the appliance by a person responsible for their safety.

Children should be supervised to ensure that they do not play with the appliance.

This appliance is intended to be used in household and similar applications such as:

- · staff kitchen areas in shops, offices and other working environments
- farm houses and by clients in hotels, motels and other residential type environments
- · bed and breakfast type environments
- · catering and similar non-retail applications

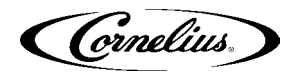

### **DECOMMISSIONING AND/OR TRANSPORTING THE UNIT**

Whenever the Signature unit is going to be removed from service and/or transported, the unit must be completely drained of product and rinsed out to remove residual product.

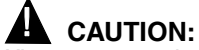

When transporting the unit, make sure that the product bowl is removed from the top of the unit and stored in a safe place for shipment. The unit must be carefully tied down or stored in such a manner that the unit will not move during shipment.

### STORAGE WITHIN THE MACHINE

### CAUTION:

Do not store explosive substances such as aerosol cans with a flammable propellant in this appliance.

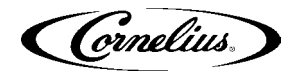

## SYSTEM OVERVIEW

### INTRODUCTION

The Helix unit is an automated smoothie machine. It allows blended drinks to be made easier and faster. All the products are stored in the Helix unit, removing the need for a back room package while retaining a small, compact footprint.

The Helix unit is designed to be operated by employees or persons with reduced physical, sensory or mental capabilities, unless they have been given supervision or instruction concerning the use of the Helix unit in a safe way and they understand the hazards involved in operating the unit.

With automatically portioned drinks, quality is assured from drink to drink while requiring very little interaction from the user. Without the use of blending pitchers and sinks to rinse, product and water waste issues are reduced from traditional smoothie machines.

### FEATURES

- Simple operation (40 sec/drink) and nightly cleaning process
- · Provides blended smoothie-type beverages with real fruit
- Blends the drink in the serving cup
- · Ability to add whole fruit, fruit juice and purees
- · Ability to add dairy components such as cream or yogurt
- · Provides refrigerated space for up to 8 products
- · Self-rinsing blender/mixer after each use
- Provides refrigerated space for whip cream
- Dispenses products with particulate sizes <1/8 in.
- Two single-serve blend chambers
- · Provides cup and lid dispenser
- Simple bag in a tray system for quick bag change outs and cleaning

### **S**PECIFICATIONS

| Line Voltage:                             |                                               |
|-------------------------------------------|-----------------------------------------------|
| Max. Current Draw:                        |                                               |
| Water Inlet Size:                         | 3/8 in. (.95 cm) I.D.                         |
| Water Supply Pressure                     | 0.48-0.83 MPa (70-120 psig)                   |
| Drain Outlet Size:                        | 1.665 in. (4.23 cm) I.D.                      |
| Clearance Requirements:                   | . 12 in. (30.48 cm) top; 2 in. (5.08 cm) back |
| Equipment Weight:                         | 612 lbs (278 kg)                              |
| CO2/compressed air Tubing Size:           | 1/4 in. (0.635 cm) I.D.                       |
| CO2/compressed air Supply Pressure:       | 0.48-0.83 MPa (70-120 psig)                   |
| BIB Tray Size:                            |                                               |
| Ice Storage Capacity:                     | 18 lbs (14.5 kg)                              |
| Ice Make Rate:                            | 600 lb/day (272 kg/day)                       |
| Unit Height:                              |                                               |
| Unit Width:                               |                                               |
| Unit Depth:                               | 34 in. (86.36 cm)                             |
| Ambient Operating Temperature:            | 55 to 95° F (12.8 to 35°C)                    |
| A-Weighted Sound Pressure Level (du       | ring blender operation)                       |
| The Helix unit is capable of using syrups | s with particulate matter up to 1/8" in size. |

- 7 -

ornelius

ormelius

#### EG- Konformitätserklärung EC- Declaration of Conformity

| 1) | Hiermit erklären wir, | Cornelius. Inc.                                    |  |
|----|-----------------------|----------------------------------------------------|--|
|    | Herewith we,          | 101 Regency Drive, Glendale Heights, IL 60139, USA |  |

dass die nachfolgende bezeichnete Maschine aufgrund der Konzipierung und Bauart sowie in der von uns in Verkehr gebrachten Ausführung den einschlägigen, grundlegenden Sicherheits- und Gesundheitsanforderungen der EG-Richtlinien entspricht.

declare that the following appliance complies with the appropriate basic safety and health requirements of the EC Directives based on its design and type, as brought into circulation by us.

Diese Erklärung bezieht sich nur auf die Maschine in dem Zustand, in dem sie in Verkehr gebracht wurde, vom Endbenutzer nachträglich angebrachte Teile und / oder nachträglich vorgenommene Eingriffe bleiben unberücksichtigt. *This declaration relates exclusively to the machinery in the state in which it was placed on the market, and excludes components which are added and/or operations carried out subsequently by the final user.* 

Produktbezeichnung / Funktion: automatische Smoothie-Maschine zur Zubereitung von Mischgetränken Designation/ function: Automated Smoothie Machine to make blended drinks 3) Typenbezeichnung: HELIX-HC Type: 4) Seriennummer: Serialnumber: 0000000000000 Einschlägige EG Richtlinien: Maschinenrichtlinie 2006/42/EG 5) Applicable EC Directives: Machinery Directive 2006/42/EC 6) Angewendete harmonisierte Normen: Used harmonized Standards: EN 62233:2008 IEC CISPR 14-1: 2011 IEC CISPR 14-2: 2008 IEC 61000-3-2: 2009 IEC 61000-3-3: 2008 EN 60335-1:2012 EN 60335-2-75: 2012 EN 60335-2-24: 2010 EN 60079-0: 2007 8) Dokumentationsverantwortlicher: Responsible for documentation: CORNELIUS DEUTSCHLAND GMBH Attn Klaus Wiemer- Director of Engineering Carl-Leverkus-Strasse 15, D-40764 Langenfeld, Germany Richtlinie über EMV 2004/108/EG 9) Mitangewendete EG Richtlinien: EMC Directive 2004/108/EC Additional used EC Directives: RoHS-Richtlinie 2011/65/EU RoHS Directive 2011/65/EG 12) Datum/ Ort/ Name /Herstellerunterschrift: 13) Angaben zum Unterzeichner Date /Place/Name/ Authorized Signature: Title of Signatory: Senior Vice-President of Engineering February 05, 2014; Glendale Heights IL, USA Ms. Kathy DeKeyser An Step14

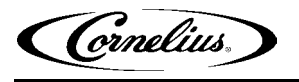

## **OPERATION**

### **INITIAL SYSTEM PREPARATION**

### Pressurizing the CO<sub>2</sub>/Compressed Air System

The Helix unit is designed to operate on a CO<sub>2</sub>/compressed air input pressure of 0.48-0.83 MPa (70-120 psig). A shutoff valve must be installed in the line to the Helix unit. Perform the procedure in Table 1 to pressurize the CO<sub>2</sub>/compressed air system.

| Table | 1. |
|-------|----|
|-------|----|

| Step | Action                                                                                                    |
|------|----------------------------------------------------------------------------------------------------|
| 1    | Open the CO <sub>2</sub> /compressed air cylinder valve <b>slightly</b> to allow lines to slowly fill with gas. When lines are fully pressurized, listen and check for leaks. Open the CO <sub>2</sub> /compressed air cylinder valve all the way until it back-seats itself (this prevents leaks from the valve). |
| 2    | Adjust the CO <sub>2</sub> /compressed air cylinder regulator for the unit to between 0.48-0.83 MPa (70-120 psig) at the unit.                                                                                                    |
| 3    | Check for CO <sub>2</sub> /compressed air leaks by turning off the CO <sub>2</sub> /compressed air supply to the unit and listening for leaks. Wait at least 3 minutes and check the CO <sub>2</sub> /compressed air cylinder gauge to see if the pressure has dropped.                                            |
| 4    | The system is now ready for operation.                                                                                                    |

#### **Pressurizing the Water System**

The Helix unit is designed to operate with a water inlet pressure of 0.48-0.83 MPa (70-120 psig)

Perform the procedure in Table 2 to verify the water connection to the unit.

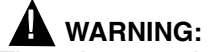

The unit must only be connected to a clean, potable water supply.

| Table 2. |                                              |
|----------|----------------------------------------------|
| Step     | Action                                       |
| 1        | Turn on the water supply to the unit.        |
| 2        | Check the system for leaks.                  |
| 3        | The water system is now ready for operation. |

### INITIAL UNIT SETUP

### **Hopper Sanitation**

Upon installation, the ice hopper must be sanitized before the unit is started. For ice hopper sanitizing, perform the procedure in Table 3. After initial installation, the sanitizing procedure is run through the user interface Reference page number, etc.

Cornelius,

| Table 3. |                                                                                                    |  |
|----------|----------------------------------------------------------------------------------------------------|--|
| Step     | Action                                                                                                    |  |
| 1        | Disconnect power cord from the unit, if connected.                                                                              |  |
| 2        | Remove the cover from the top of the unit.                                                                                      |  |
| 3        | Unplug the quick disconnect attached to the hopper lid. photo                                                                   |  |
| 4        | Use a 1/4" nut driver to loosen hopper lid bracket. Slide the bracket off of the hopper lid to gain access to the hopper. photo |  |
| 5        | Spray the inside of the hopper, agitator and the agitator lid with cleaning solution and wipe them dry with a clean cloth.      |  |
| 6        | Spray the inside of the hopper, agitator and the agitator lid with sanitiz-<br>ing solution and allow the pieces to air dry.    |  |
| 7        | Remove the clear front from the ice chute by lifting it straight up, as shown in Figure 3.                                      |  |
| 8        | Spray the lid and clear ice chute with cleaning solution and wipe them dry with a clean cloth.                                  |  |
| 9        | Spray the lid and clear ice chute with sanitizing solution and let air dry.                                                     |  |
| 10       | Reassemble the lid and clear ice chute.                                                                                         |  |
| 11       | Tighten the lid bracket and reattach the quick disconnect.                                                                      |  |

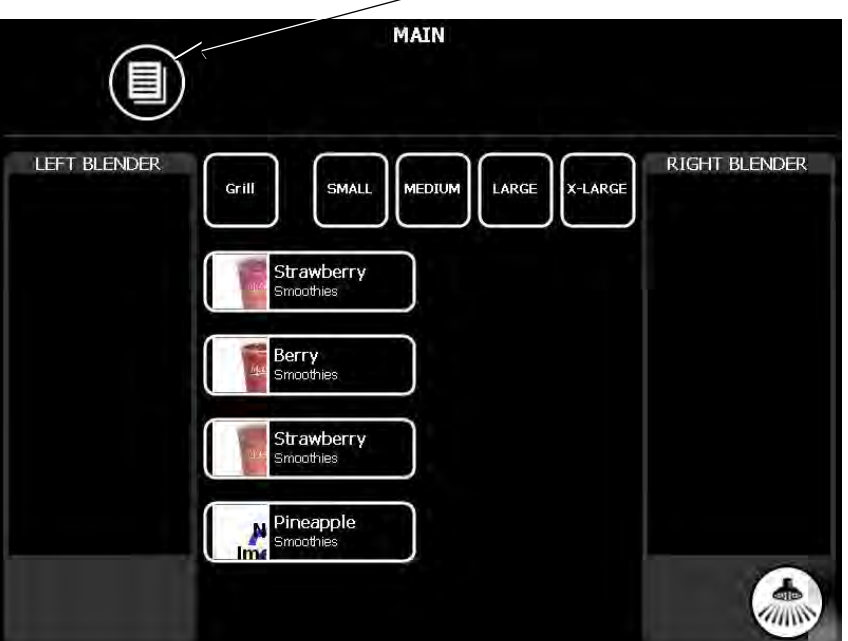

Menu Button

Figure 1.

Cornelius)

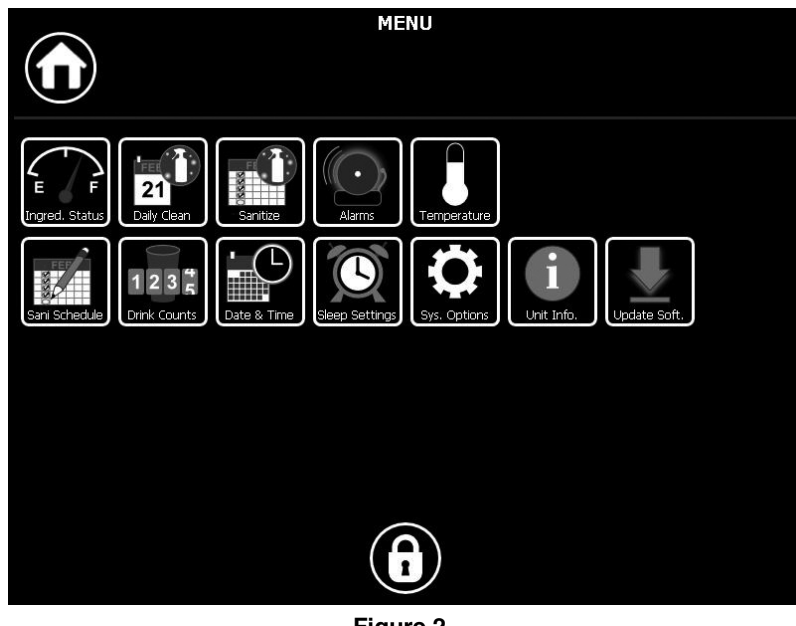

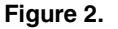

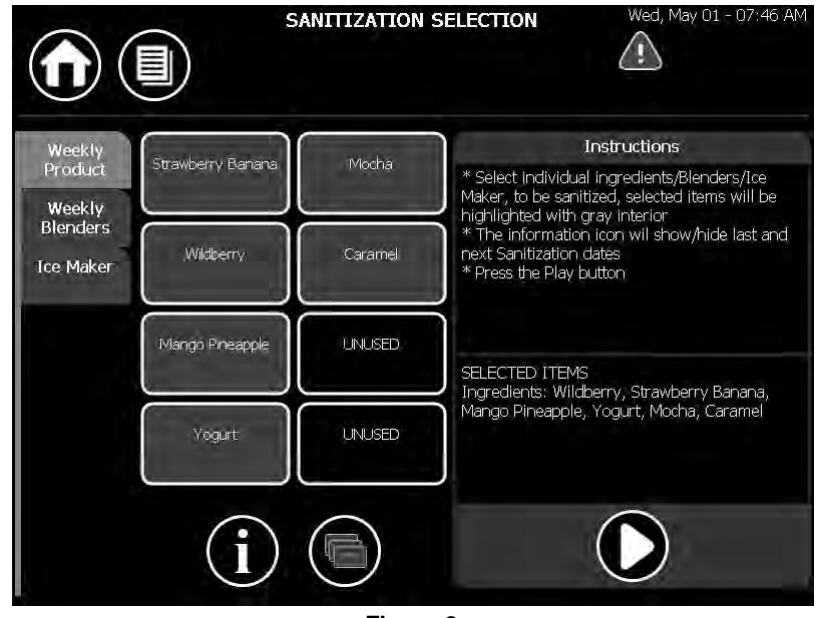

Figure 3.

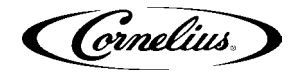

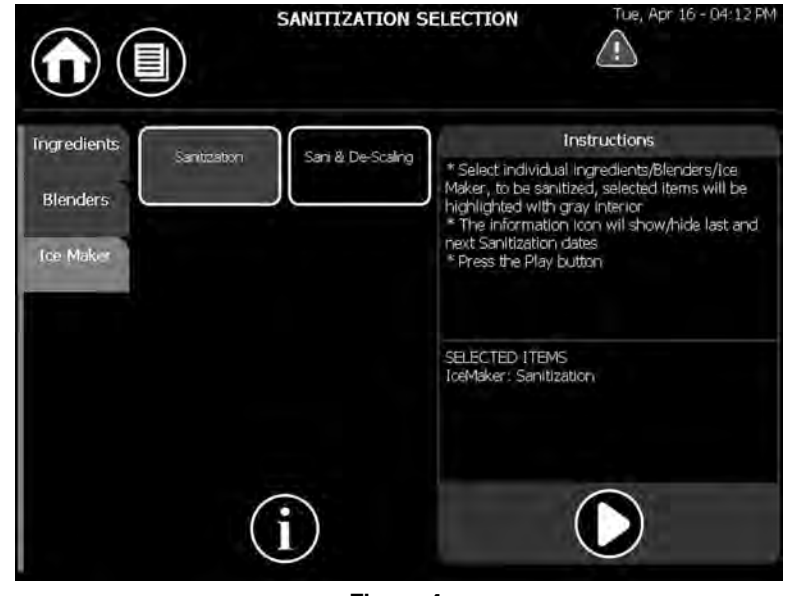

Figure 4.

#### **Unit Startup**

To start the unit, open the control panel by grabbing the lower right-hand corner and opening it. (See Figure 5.)

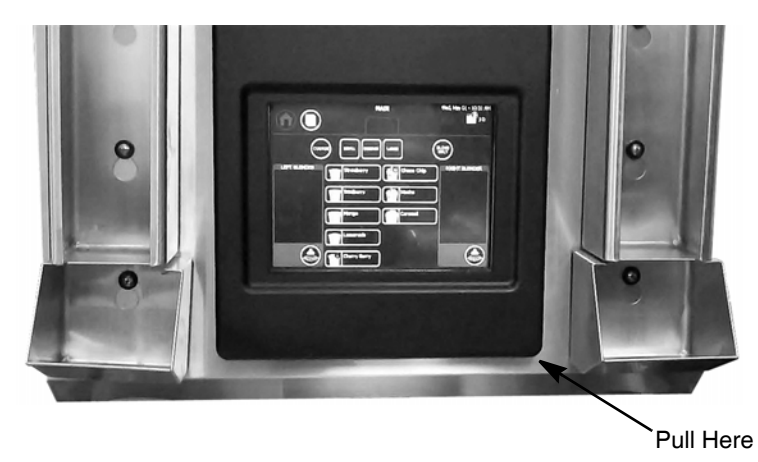

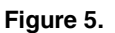

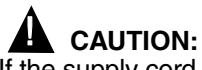

If the supply cord is damaged, it must be replaced by a special cord or assembly available from the manufacturer or its service agent.

Turn on the power switch located behind the control panel, as shown in Figure 6.

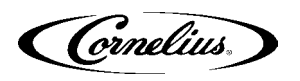

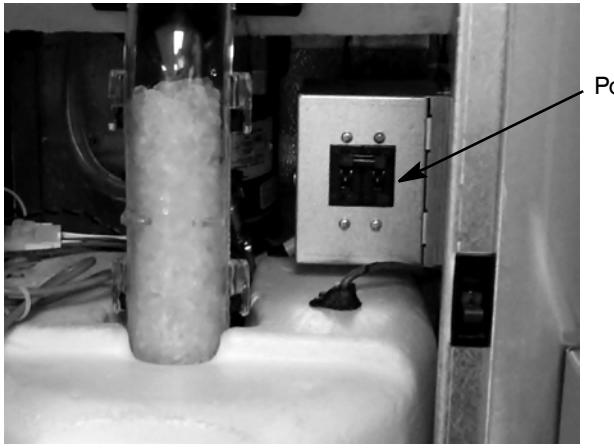

Power Switch

Figure 6. The system now displays the Home Screen, shown in Figure 1.

#### **System Sanitation**

Before initially placing product into the cabinet, the unit must be sanitized to ensure there is no contamination of the product when it is placed in the unit.

The unit should be cleaned on a weekly basis (minimum) using the Sanitation Menu. The menu is accessed from the Menu Screen. The following list of supplies are needed for this operation:

- Clean Cloths
- Rubber gloves
- · Spray bottle with cleaning solution
- Spray bottle with sanitizer solution
- 3 5-gallon buckets
- · Sanitation funnel
- · Sanitation spyder
- Ice collection tray

To sanitize the system, perform the procedure in Table 4.

| Та | ble | 4   |
|----|-----|-----|
| ıa | DIC | · • |

| Step | Action                                                                                                    |
|------|----------------------------------------------------------------------------------------------------|
| 1    | From the Home Screen, press the Menu button in the upper left hand corner as shown in Figure 1.                                                                                                    |
| 2    | In the Menu Screen, press the Sanitize button in the top center of the screen, as shown in Figure 7. This opens the Sanitize menu. Follow the instructions displayed on the left side of the screen. |
| 3    | Select the weekly product tab and press the Play button, as shown in Figure 8. The sanitization program steps through the rest of the procedure providing step-by-step instructions.                 |

NOTE: During initial set up, all ingredient lines and blenders must be sanitized. When selected, the ingredient image turns grey.

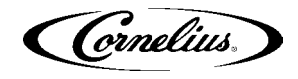

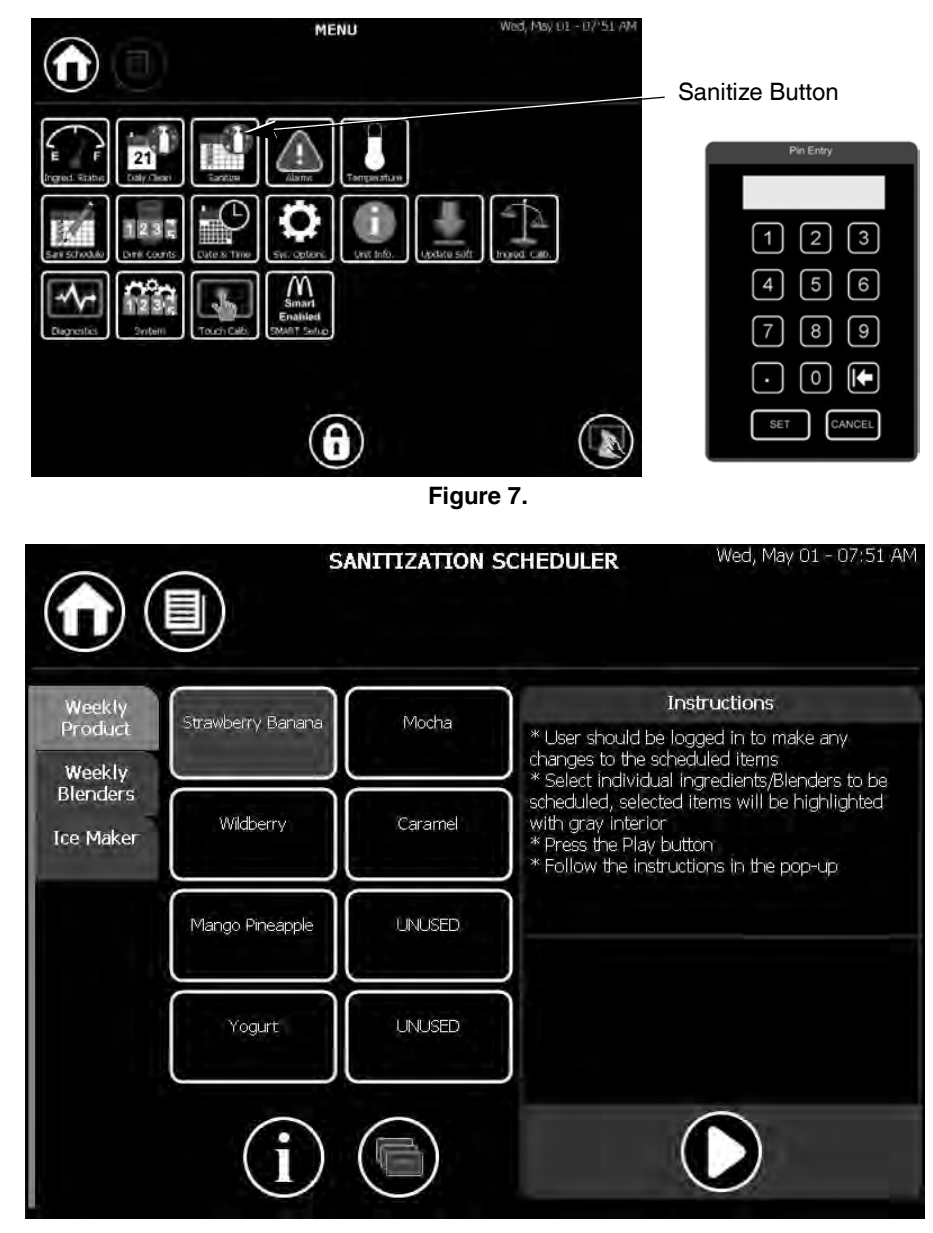

Figure 8.

#### **Ingredient Sanitation**

The ingredient sanitation is automatically started after selecting the weekly product tab. To sanitize the ingredients, perform the procedure in Table 5.

| l able 5 | Table | e 5 |
|----------|-------|-----|
|----------|-------|-----|

| Step | Action                                                                                                    |
|------|----------------------------------------------------------------------------------------------------|
| 1    | Wash and sanitize hands or use clean rubber gloves.                                                                             |
| 2    | Select the Sanitization Selection screen, shown in Figure 7 on page 14.                                                         |
| 3    | Select the weekly product tab to sanitize ALL ingredient trays and lines.                                                       |
| 4    | Press the Play button to start the sanitation process. Follow the steps shown on the screen to complete the sanitation process. |

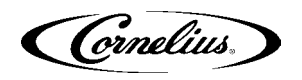

| Step | Action                                                                                                    |
|------|----------------------------------------------------------------------------------------------------|
| 5    | Sanitization Preparation: Prepare three, 5-gallon buckets for the clean-<br>ing process as follows:<br>Bucket #1: Fill the bucket with cleaning solution (100 ppm, Kay-5<br>cleaner/sanitizer) mixed as directed on the package.<br>Bucket #2: Fill the bucket with 5 gallons of clean hot water (100° F 38°<br>C).<br>Bucket #3: Fill the bucket with sanitizer solution (100 ppm, Kay-5<br>cleaner/sanitizer) mixed as directed on the package. |

| ¢                                                 | INGREDIENT SANITIZATION | Wed, May 01 - 07:46 AM |
|---------------------------------------------------|-------------------------|------------------------|
| Start Up                                          |                         |                        |
| Step 1 Of 17:<br>Press the PLAY button to start t |                         | HELIX                  |
|                                                   |                         |                        |
|                                                   | Figure 9.               |                        |

#### **Blender Sanitation**

The Blender Sanitization screen is accessed from the Sanitize screen. It will automatically follow the ingredient sanitation process.

To sanitize the blenders, perform the procedure in Table 6.

| т | 'nł | ble | 6 |
|---|-----|-----|---|

| Step | Action                                                                                                    |
|------|----------------------------------------------------------------------------------------------------|
| 1    | Wash and sanitize hands or use clean rubber gloves.                                                                                                    |
| 2    | Ingredient sanitation is now complete, press Play to start blender sanitization.                                                                                                    |
| 3    | Remove the cleaning hose from its storage space under the left-front side of the unit, inside the product compartment, as shown in Figure 11.                                                                                                    |
| 4    | Sanitation Preparation: Prepare three, 5-gallon buckets for the cleaning pro-<br>cess as follows:<br>Bucket #1: Fill the bucket with cleaning solution (100 ppm, Kay-5 cleaner/<br>sanitizer) mixed as directed on the package<br>Bucket #2: Fill the bucket with five gallons of clean hot water (100° F 38° C).<br>Bucket #3: Fill the bucket with sanitizer solution (100 ppm, Kay-5 cleaner/<br>sanitizer) mixed as directed on the package. |

| Га | bl | е | 5. |
|----|----|---|----|
|----|----|---|----|

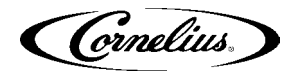

#### Table 6.

| Step | Action                                                                                                    |  |
|------|----------------------------------------------------------------------------------------------------|--|
| 5    | Press the Play button to start the process. Follow the steps shown on the screen to complete the sanitation process. |  |

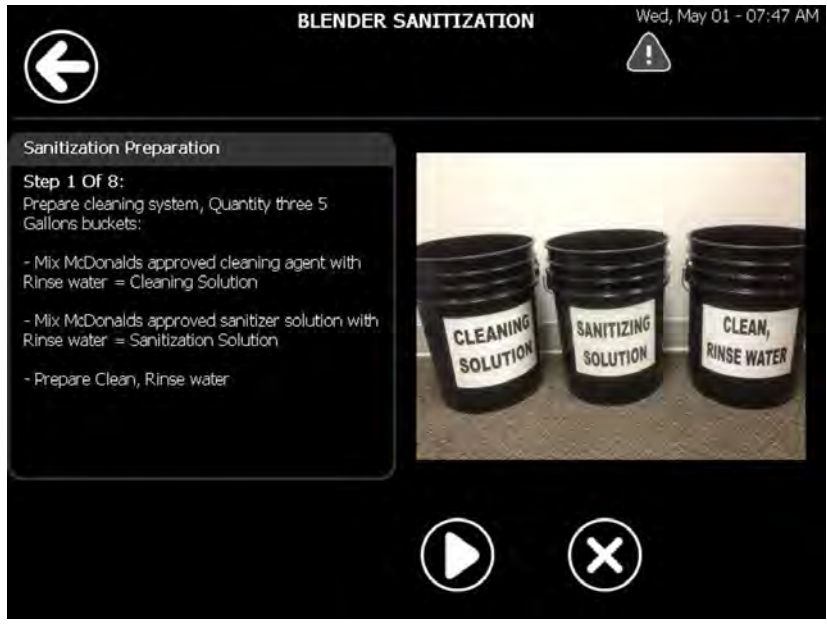

Figure 10.

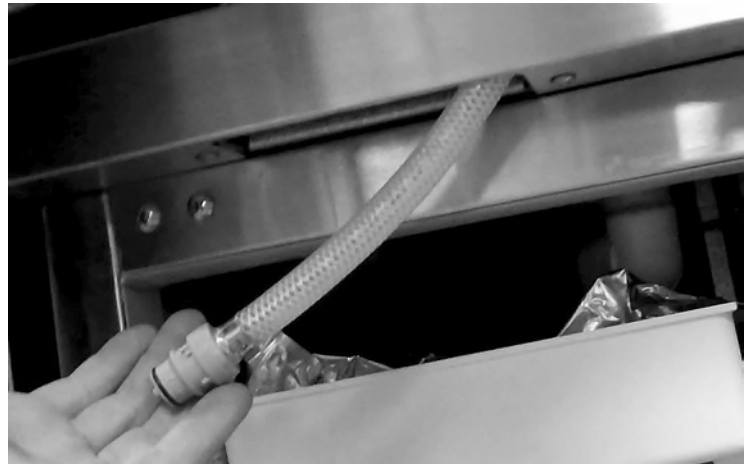

Figure 11.

#### Ice Maker Sanitation

The Ice Maker Sanitization screen is accessed from the Sanitize screen. To sanitize the ice maker, perform the procedure in Table 7.

| Та | b | e | 7 |
|----|---|---|---|
|    |   | _ | _ |

| Step | Action                                                     |
|------|------------------------------------------------------------|
| 1    | Wash and sanitize hands or use clean rubber gloves.        |
| 2    | Select the Ice Maker Sanitization tab, shown in Figure 12. |

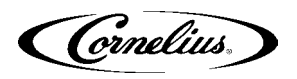

| Step | Action                                                                                                    |
|------|----------------------------------------------------------------------------------------------------|
| 3    | Remove the cleaning hose from its storage space under the left-front side of the unit, inside the product compartment, as shown in Figure 11.                                                                                                    |
| 4    | Sanitation Preparation: Prepare three, 5-gallon buckets for the cleaning process as follows:<br>Bucket #1: Fill the bucket with sanitizer solution (100 ppm, Kay-5 cleaner/sanitizer) mixed as directed on the package.<br>Bucket #2: Fill the bucket with five gallons of clean hot water (100° F 38° C).<br>Bucket #3: Fill the bucket with sanitizer solution (100 ppm, Kay-5 cleaner/sanitizer) mixed as directed on the package. |
| 5    | Press the Play button to start the process. Follow the steps shown on the screen to complete the ice maker sanitation process.                                                                                                    |

Table 7

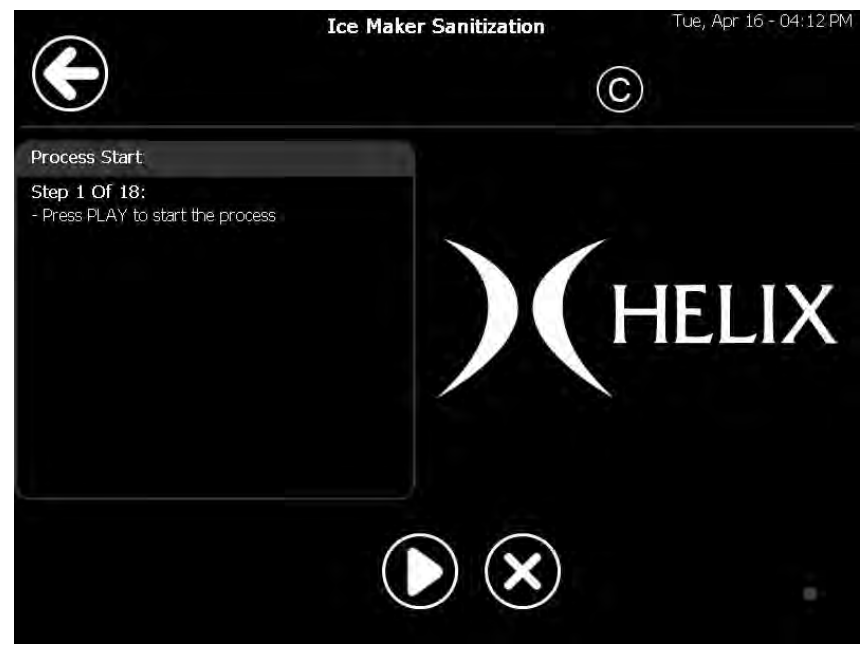

Figure 12.

#### **Sanitation Scheduler**

The Helix software contains a Sanitation Scheduler that allows the user to set up an automated schedule for sanitizing the unit.

Pressing the Sani Scheduler button shows the current sanitation schedule settings.

#### **Setting Sanitation Dates**

The Sanitization Schedule allows each ingredient and blender to be scheduled for sanitization individually. This menu can be accessed from the Menu Screen in the second row, as shown in Figure 13. All ingredient lines and blenders should be set to sanitize at least once a week. This menu requires a minimum of manager or supervisor permission to access it. It can also be accessed by service technicians.

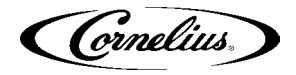

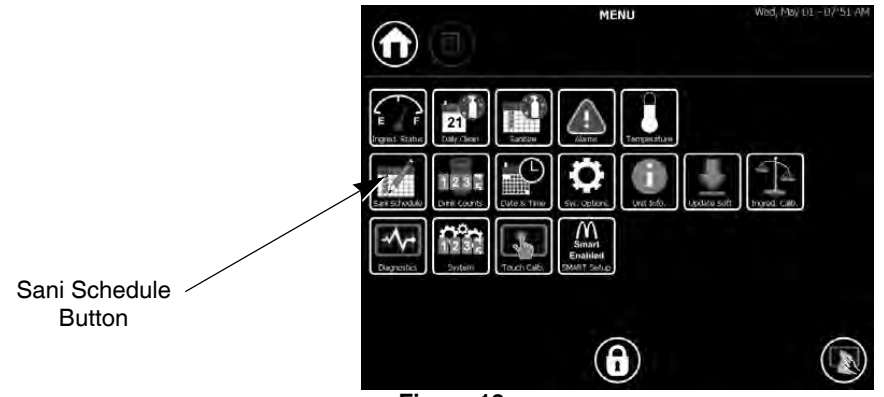

Figure 13.

To set the Sanitization Scheduler, perform the procedure in Table 8.

|   | Table 8. |                                                                                                    |  |
|---|----------|----------------------------------------------------------------------------------------------------|--|
| S | Step     | Action                                                                                                    |  |
|   | 1        | Select ingredients/blenders to schedule and then press the Play button.                                                                          |  |
|   | 2        | Select the frequency of sanitation (Weekly or none.)                                                                                             |  |
|   | 3        | If applicable, choose the day that sanitation will take place. (See Figure 14.)                                                                  |  |
|   | 4        | Choose the time of day for sanitation. (See Figure 14.)                                                                                          |  |
|   | 5        | Press the "Set" button (check mark) to save the settings. The arrows can be pressed to restore the defaults and the "X" can be pressed to cancel |  |

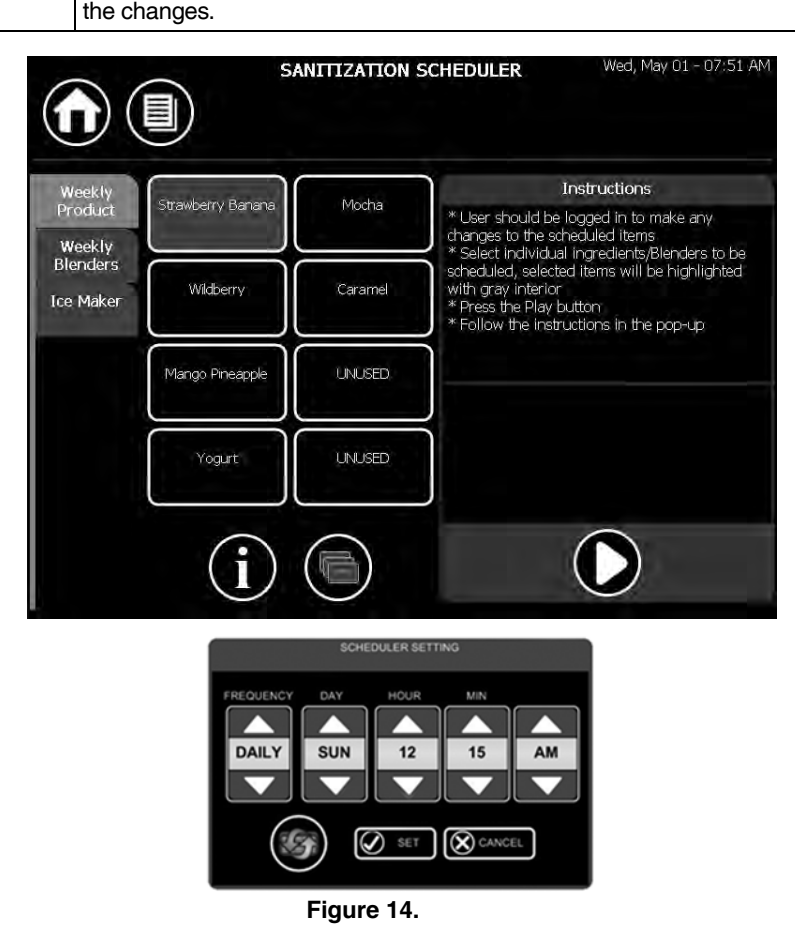

### **Preparing Replacement Product Bags**

## 

Syrup bags must not be connected or prepared until all ingredient lines have been sanitized and the unit has been pre-chilled to operating temperature ( $32-40^{\circ}$  F). Refer to the System Sanitation section on page 13.

The Ingredient Status Screen is used to prepare the bags. The Ingredient Status Screen shows the location for each syrup bag in the cabinet. The level indicators show the amount of product in each bag. To prepare the system after replacing a product bag, perform the procedure in Table 9.

| Step | Action                                                                                                    |
|------|----------------------------------------------------------------------------------------------------|
| 1    | From the Main Screen, select the Ingredient Status Screen (Figure 15) by pressing the Menu button, shown in Figure 1 on page 10.              |
| 2    | Place each bag/tray in its appropriate location, making sure that the bag connector is fully seated onto the stem in the back of the cabinet. |
| 3    | Select all ingredients that have been replaced and press the Play button (See Figure 16 and Figure 17).                                       |
| 4    | Follow the on-screen instructions to finish preparing the bags in the unit.                                                                   |

#### Table 9.

NOTE: The bag should engage the fitting on the back wall. If product is leaking out, the connection did not seal and the bag should be reinserted.

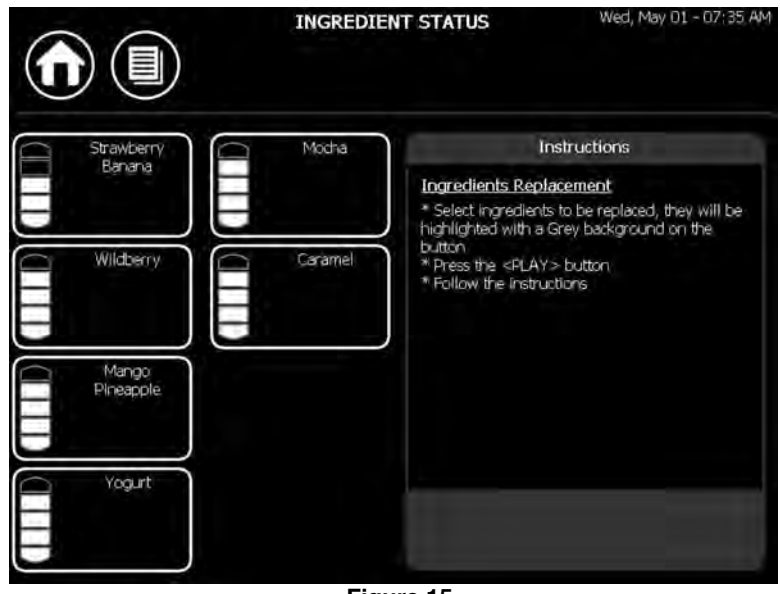

Figure 15.

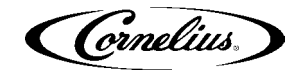

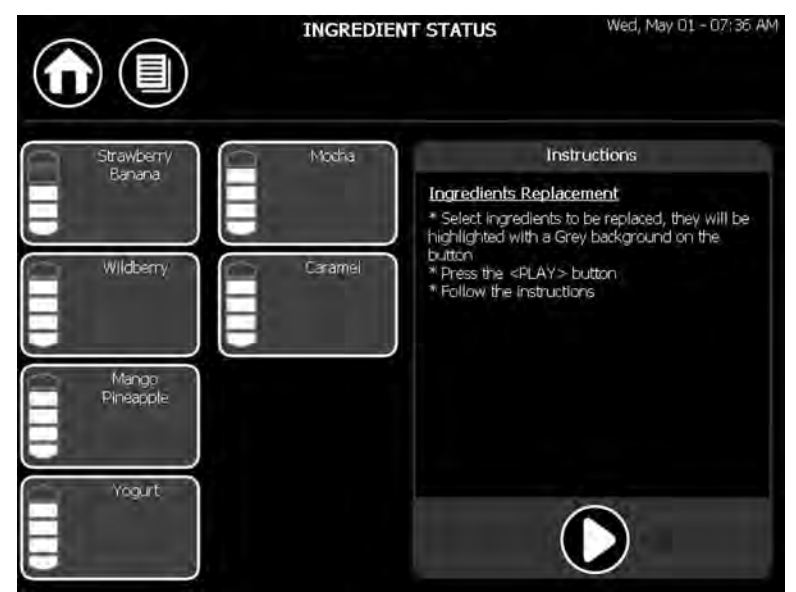

Figure 16.

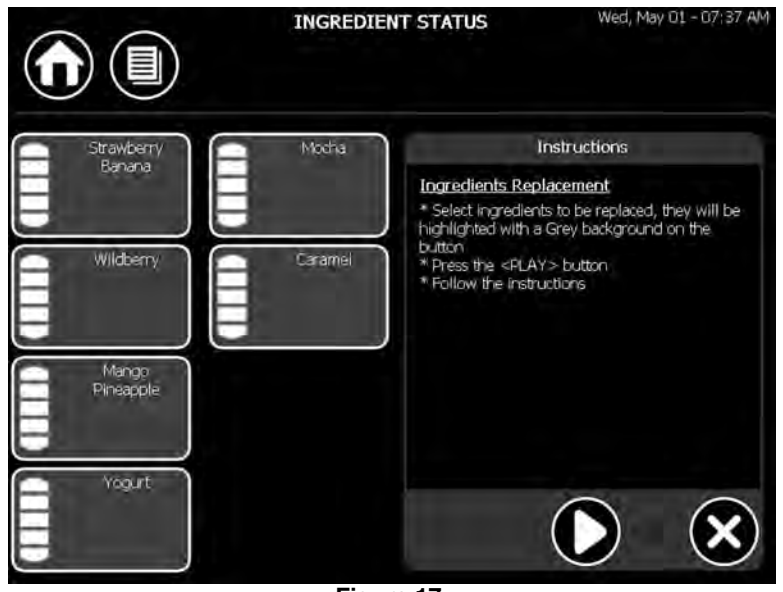

Figure 17.

#### Calibration

To begin normal operation, the unit must be calibrated for all ingredients. These procedures can be done by a manager or service technician. Refer to the installation manual (P/N 621058497INS) for calibration instructions.

#### **Blender Operation**

| No separate process is required to prepare the blenders for operation. The blenders      |
|------------------------------------------------------------------------------------------|
| should be test operated to ensure they are working correctly before the unit is operated |

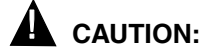

Do not run blenders dry. Use a cup of plain water for testing.

From the Home Menu, select a drink and drink size to be poured. This pours a drink and moves a blender up in preparation to blend. Once the blender shield has moved up, a drink can be put in the cup holder to blend.

### **DAILY OPERATION**

Once the unit is installed, it should be left on and the Main Screen is displayed.

Each day, wash all external surfaces with a mild detergent solution and rinse with clean, potable water. Dry all external surfaces with a clean, soft, dry cloth. Remove the cup rest and wash it with the same detergent solution. Dry the cup rest thoroughly and replace it.

### **Unit Cleaning**

The unit should be cleaned on a daily basis using the Daily Cleaning Menu. The menu is accessed from the Menu Screen. The following list of supplies are needed for this operation:

- Clean Cloths
- Rubber gloves
- Spray bottle with cleaning solution
- Spray bottle with sanitizer solution
- 2 clear cups and 2 red cups (supplied)

To complete daily cleaning, perform the procedure in the Unit Cleaning section.

#### **Daily Cleaning Menu**

There is a daily cleaning menu that is accessed from the Main menu by pressing the Sanitize button.

To initiate the daily cleaning process, perform the procedure in Table 10.

| Table 10. |                                                                                                    |  |  |  |  |
|-----------|----------------------------------------------------------------------------------------------------|--|--|--|--|
| Step      | Action                                                                                                    |  |  |  |  |
| 1         | Wash and sanitize hands or use clean rubber gloves.                                                                |  |  |  |  |
| 2         | From the Main menu, press the Sanitize button.                                                                     |  |  |  |  |
| 3         | Press the Menu button to access the Daily Clean screen, shown in Figure 18.                                        |  |  |  |  |
| 4         | Press the Play button to start the process. Follow the steps shown on the screen to complete the cleaning process. |  |  |  |  |

© 2012-2014, Cornelius Inc. All Rights Reserved

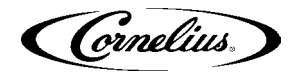

#### Table 10.

| Step | Action                                                                                                    |
|------|----------------------------------------------------------------------------------------------------|
| 5    | Supplies needed are as follows:<br>Clean cloth<br>Spray bottle with cleaning solution<br>Spray bottle with sanitizer solution<br>2 medium size cups with cleaning solution<br>2 medium size cups with sanitizer solution |

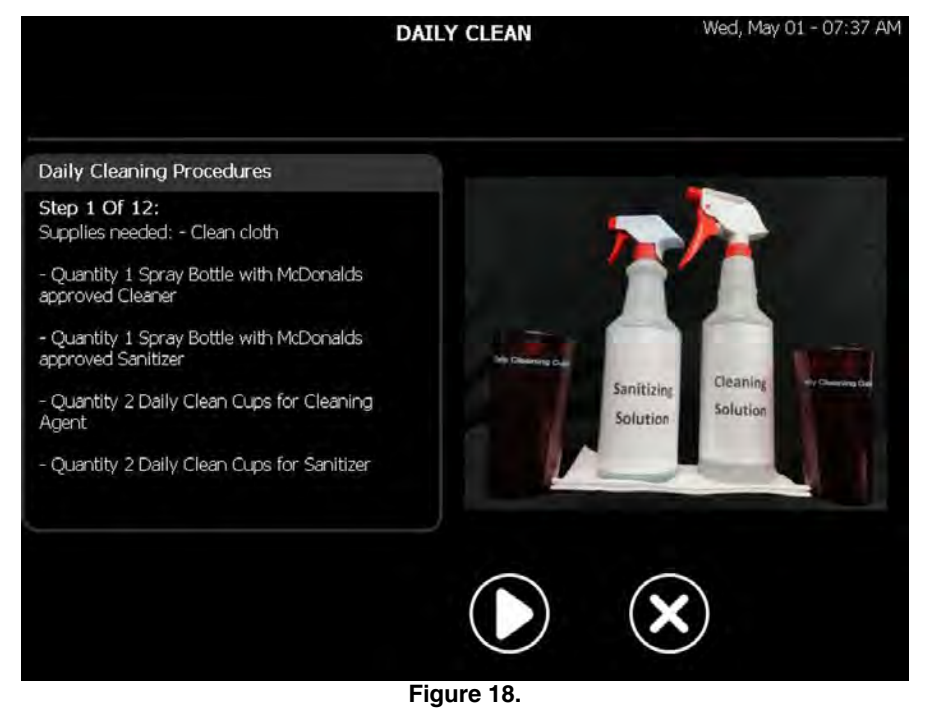

## 

Never use abrasive or chlorine-based cleansers on the unit.

If there is a system malfunction, refer to Unit Startup section on page 12 and reset the switch.

#### **Dispensing a Drink**

| To dispense | a drink,        | perform           | the | steps in | Table | 11. |
|-------------|-----------------|-------------------|-----|----------|-------|-----|
|             | ••••••••••••••• | P • · · • · · · · |     | 0.0000   |       |     |

| Step | Action                                                                                                    |
|------|----------------------------------------------------------------------------------------------------|
| 1    | Place the desired size cup into the cup stand under the dispense noz-<br>zle, as shown in Figure 19.                                        |
| 2    | Match the drink size to the cup selected by pressing the correct size on the touch screen.                                                  |
| 3    | Select the desired flavor from the Main Screen, shown in Figure 20.<br>When the button is pressed, the syrup and ice dispense.              |
| 4    | When the unit is done dispensing, place it in the designated blender, as shown in Figure 21. (Screen indicates which blender to use.)       |
| 5    | Press the Blend button (lower right or left corner of the screen) and wait for the blend cycle to finish. Blender will stop and lift blade. |

#### Publication Number: 621058497OPR

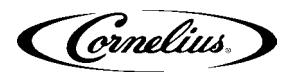

| Table 11. |                                                                             |  |  |  |  |
|-----------|-----------------------------------------------------------------------------|--|--|--|--|
| Step      | Action                                                                      |  |  |  |  |
| 6         | When the blender guard raises, immediately remove the cup from the blender. |  |  |  |  |
| 7         | Press the Rinse button to automatically rinse the blender chamber.          |  |  |  |  |
| 8         | Blender shield will rise when the unit is done rinsing.                     |  |  |  |  |

NOTE: If the rinse button is not pressed within 60 seconds after blending a drink, the unit automatically lowers the shield and performs a rinse cycle on the blender. This can be disabled by a manager level or above in the settings menu.

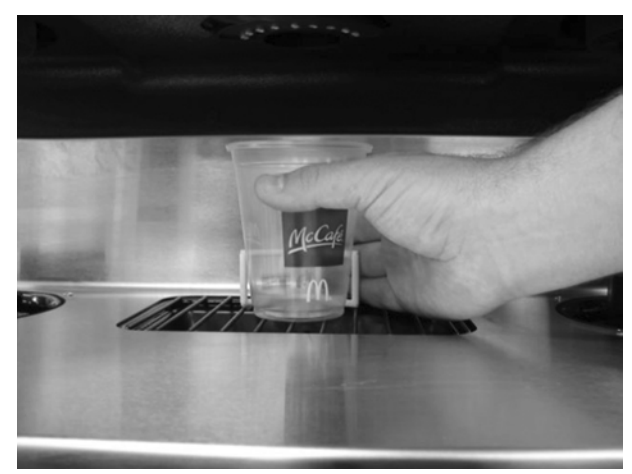

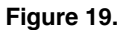

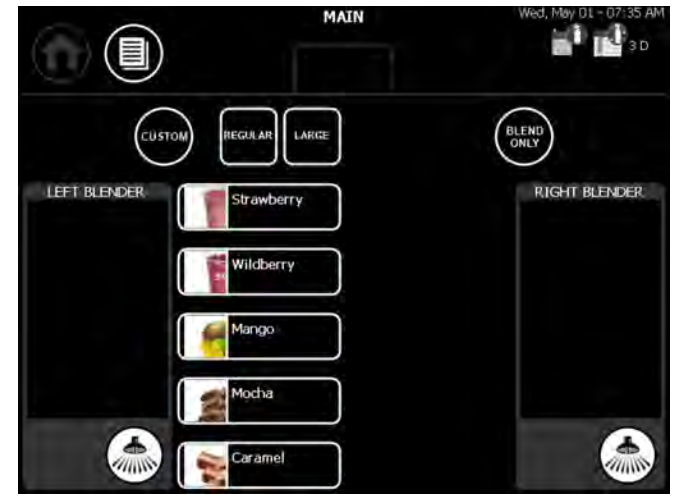

Figure 20.

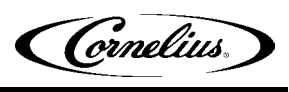

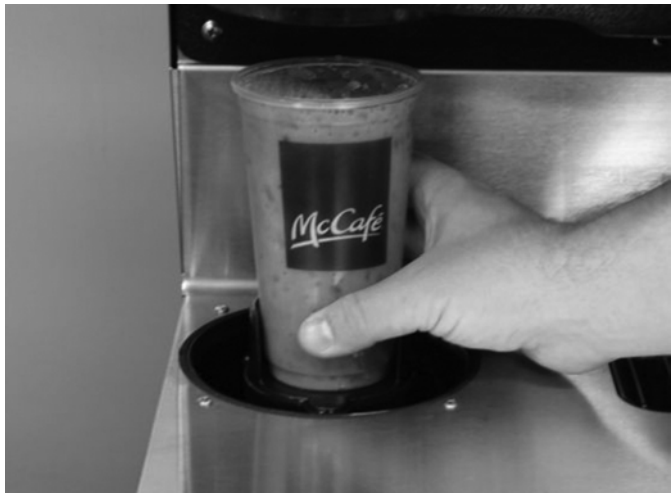

Figure 21.

Cornelius.

## **MAINTENANCE**

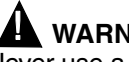

**WARNING:** Never use a water jet (power washer) to clean the exterior of the unit.

### WARNING:

Do not store explosive substances, such as aerosol cans with a flammable propellant in this unit.

The Helix unit is capable of using syrups with particulate matter up to 1/8" in size.

### **REPLACING SUPPLIES**

To replace a product bag, perform the procedure in Table 12.

Table 12.

| Step | Action                                                                                                    |
|------|----------------------------------------------------------------------------------------------------|
| 1    | Open the product door, shown in Figure 22.                                                                                                    |
| 2    | Remove the tray containing the empty product bag, shown in Figure 23. Make sure to close the cabinet door after removing the tray.                                                  |
| 3    | Remove the bag from the tray by pulling the BIB connector up and unsnapping it from the tray.                                                                                       |
| 4    | Replace the product bag in the tray and snap the BIB connection into the tray.                                                                                                    |
| 5    | Place the tray into the appropriate shelf and make sure the BIB connec-<br>tion is snug on the nozzle, as shown in Figure 24. Make sure the cabi-<br>net door is completely closed. |

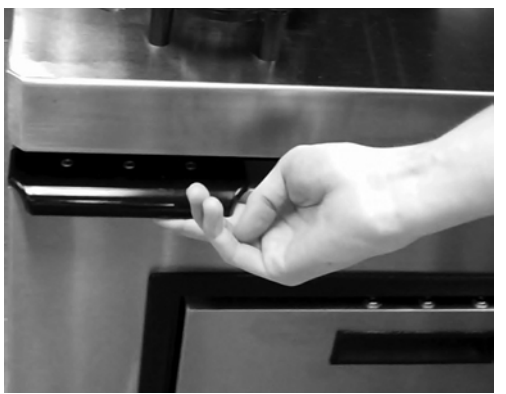

Figure 22.

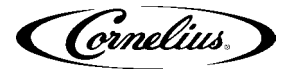

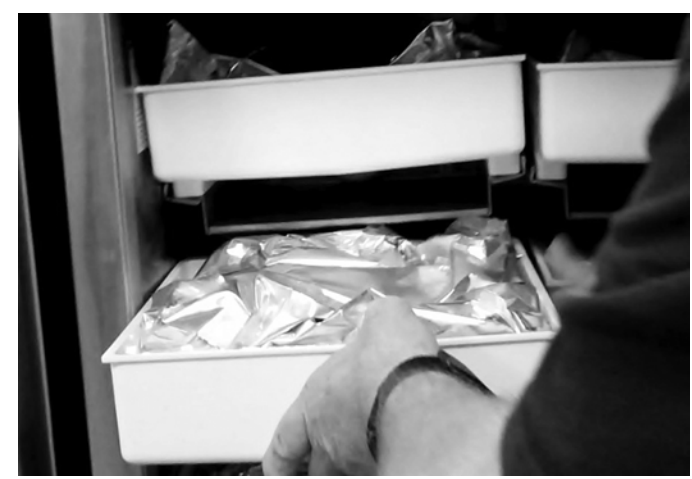

Figure 23.

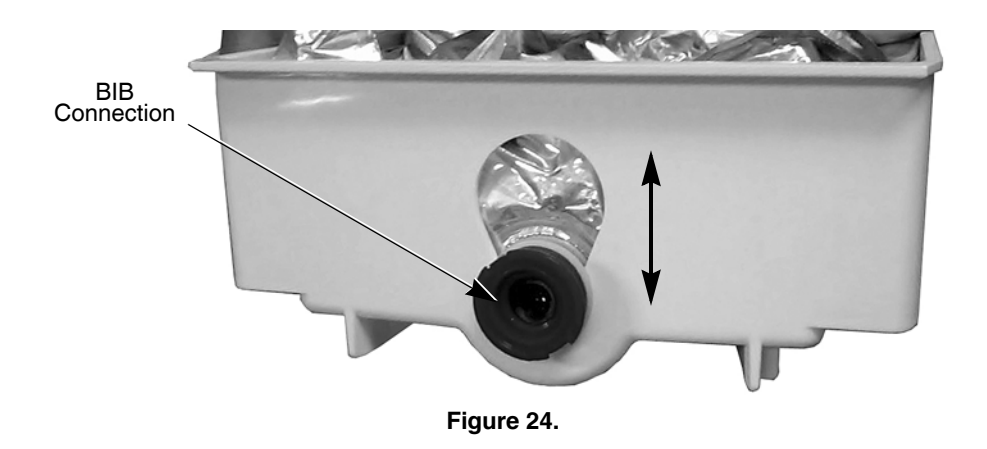

### **Priming the New Product Bag**

Whenever a product bag is replaced, the bag must be primed.

To prime a product bag, perform the procedure in Table 13.

Table 13.

| Step | Action                                                                                                    |
|------|----------------------------------------------------------------------------------------------------|
| 1    | When the new bag has been placed in the tray, press the Menu button on the Home Screen, shown in Figure 1 on page 10.                                      |
| 2    | Place an empty cup in the cup holder, as shown in Figure 19 on page 23.                                                                                    |
| 3    | Press the Ingredient Status button on the Menu Screen, shown in Figure 25.                                                                                 |
| 4    | Select the bag that was replaced and then press the Arrow button and follow the steps shown on the screen to complete the priming process.(See Figure 26.) |
| 5    | Press the Home button to return to the Main Screen                                                                                                    |

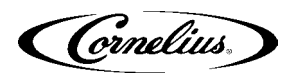

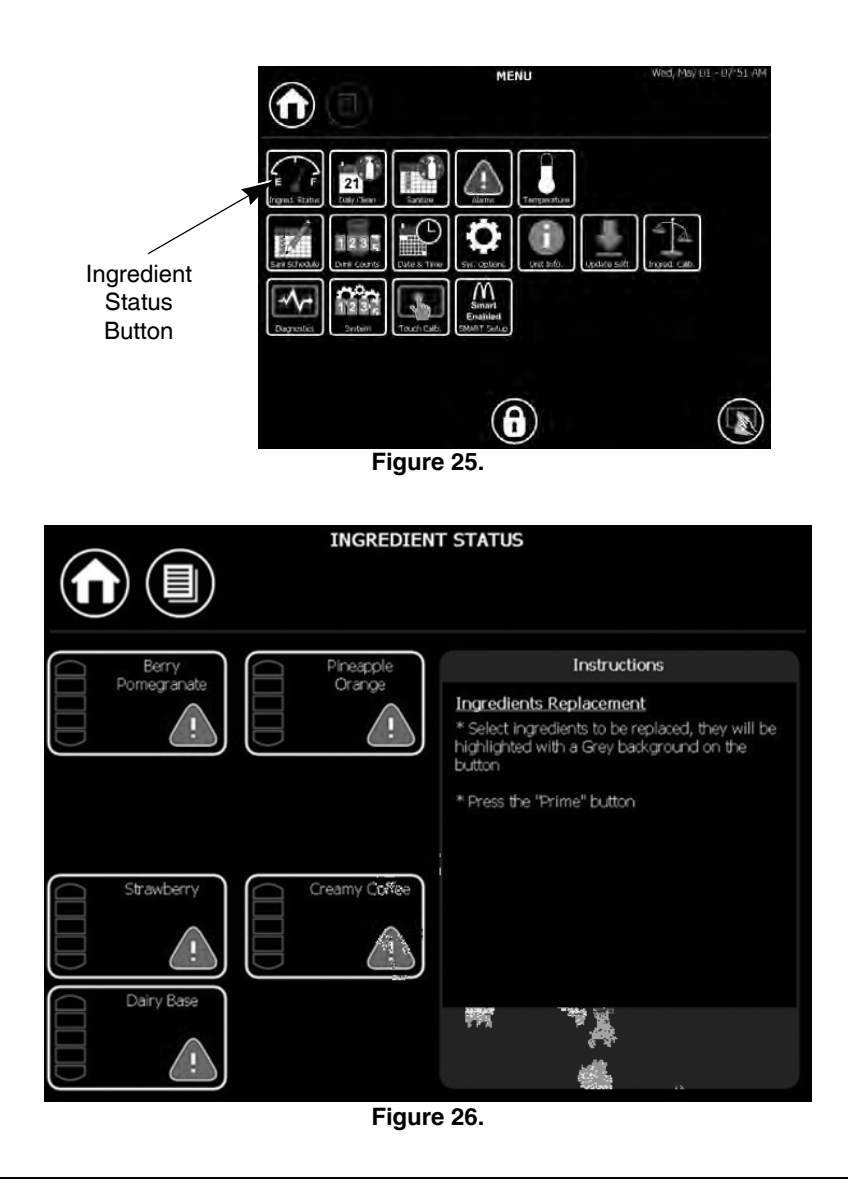

### **TEMPERATURE MONITORING**

Temperatures in the product cabinet is monitored by the system. This allows the operator to ensure that all products are acceptable to dispense and consume. See Figure 27 for the Temperature screen.

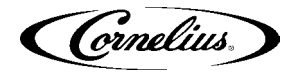

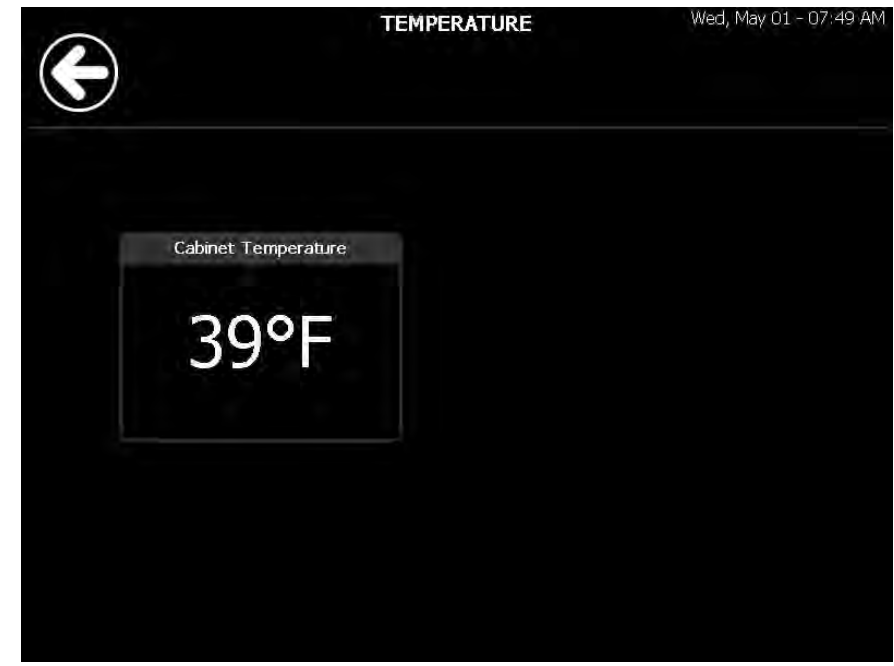

Figure 27.

#### **Cabinet Temperature**

The cabinet temperature should remain between 38 and 40° F (0.56 - 2.22° C).

When the cabinet reaches a temperature of 41° F (5° C) or higher, a red warning symbol appears. This means that the product cabinet is now above the recommended storage temperature.

If the cabinet temperature has a yellow warning symbol, make sure the cabinet door is completely closed and allow a short time for the temperature to cool down.

If the cabinet temperature has a red warning symbol, dispose of all product and contact a manager.

### DATE AND TIME

The Date and Time menu allows a person to set the date and time for the real time clock display on the Main screen, shown in Figure 28.

Use the up and down arrows to set the Hour, Minute, AM/PM, Month, Day and Year. To save the settings press the check mark, or to cancel changes press the "X".

Cornelius.

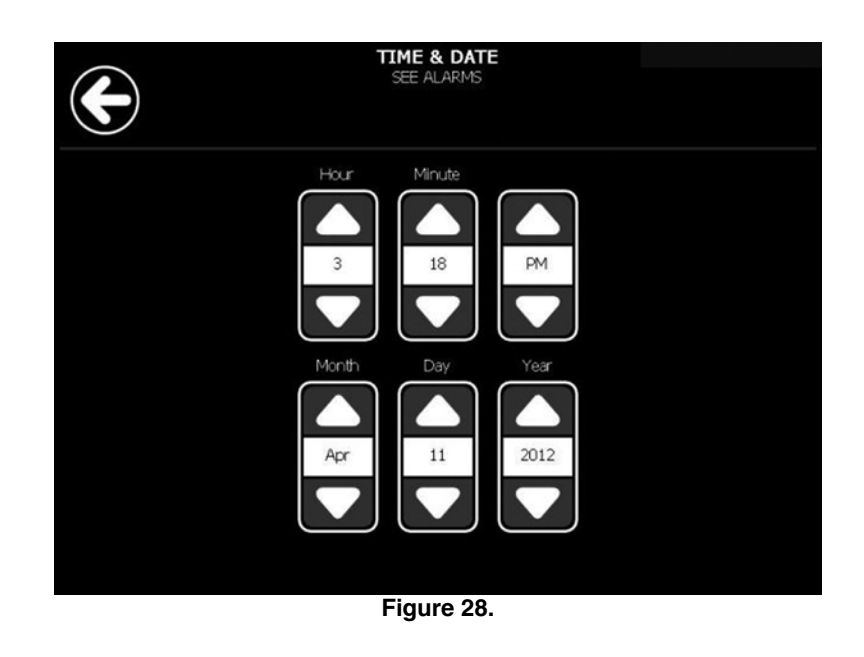

### **DAILY MAINTENANCE**

Preventive maintenance can increase the trouble-free life of the unit. Failure to perform preventive maintenance could void your equipment warranty.

On a daily basis, clean all external surfaces with a mild soap solution and rinse with clean water. Dry all external surfaces with a clean soft cloth. Remove the drip tray (if applicable) and wash with a mild soap solution. Dry the tray thoroughly and replace it.

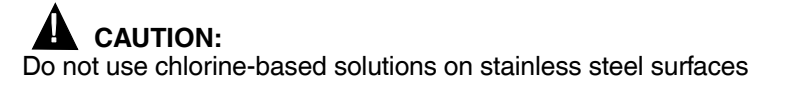

### WEEKLY MAINTENANCE

The following procedures should be performed on a weekly basis:

- · Weekly product sanitation
- Product cabinet inspection

#### **System Sanitation**

Perform the procedure in the System Sanitation section on page 13. The unit requires sanitation at least once a week. More frequent sanitation may be required by local code.

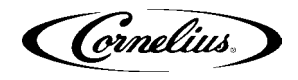

### **Product Cabinet Inspection**

Open the product cabinet and pull out the bottom two product trays. Check for any spilled product. Use cleaning solution and a clean cloth to remove any spilled product.

### MONTHLY MAINTENANCE

The following procedures should be performed on a monthly basis.

- All weekly maintenance tasks
- · Condenser cleaning (ice maker and product cabinet)
- · Water feed reservoir inspection
- · Ingredient sanitation
- Ice Maker sanitation

#### **Condenser Cleaning**

The condensers should be cleaned at least once a month (more often in harsh environments). To clean the condensers, use a soft brush, vacuum cleaner or blow out the condenser from the inside using compressed air.

### SEMI-ANNUAL MAINTENANCE

The following procedures should be performed on a semi-annual basis.

- · All weekly and monthly maintenance tasks
- Inspect and service water system
- Inspect tubing
- Check for condensation
- Check safety circuits
- Check for vibration/noise
- · Inspect upper bearings on auger assembly

#### Water System Inspection

Check for water leaks in all of the tubing connections, water fittings and the lower ice maker water seal.

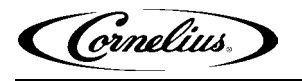

#### **Drain Tube Inspection**

Check the drain tubes for clogs and aged tubing. If tubes are stained or brittle, replace them with new tubing.

#### **Condensation Inspection**

Check for signs of condensation. Clean the area where necessary and replace insulation in the proper locations.

#### **Refrigeration System Inspection**

Visually inspect the refrigeration system for signs of wear or leaks. Call service if repairs are needed.

#### **Overall Mechanical Inspection**

Check unit for any unusual noise or rattles. Tighten any loose screws if necessary.

#### **Auger Bearing Inspection**

Check white upper auger bearings for wear. If bearings are less than 1/16" thickness, replace the bearing. Refer to Figure 29.

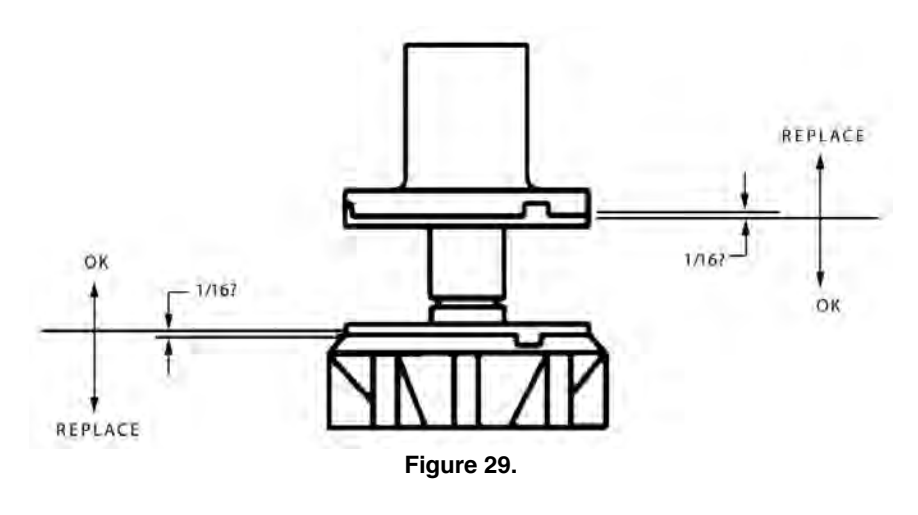

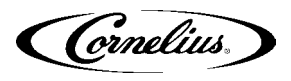

### ALARMS

The Alarms menu has two different screens. The Active Errors screen, shown in Figure 30, allows users to see what alarms are currently affecting the unit. The log file, shown in Figure 31, provides a history of the unit's performance and is intended for service technicians. To access the Alarm Status screen, press the Alarms button on the Menu screen.

| ¢                       | AL    | ARM STAT | JS       |           |       |
|-------------------------|-------|----------|----------|-----------|-------|
| ALARM NAME              | STATE | DATE     | TIME     | MODULE    | NOTES |
| Expired - Strawberry    | ALARM | 04/11/12 | 03:16 PM | Dispenser |       |
| Low - Berry Pomegranate | ALARM | 04/11/12 | 03:16 PM | Dispenser |       |
| Expired - Berry         | ALARM | 04/11/12 | 03:16 PM | Dispenser |       |
|                         |       |          |          |           |       |
|                         |       |          |          |           |       |
|                         |       |          |          |           |       |
|                         |       |          |          |           |       |
|                         |       |          |          |           |       |
|                         |       |          |          |           |       |
|                         |       |          |          |           |       |
|                         |       |          |          |           |       |

Figure 30.

| E                       | ALARM | STATUS (H | ISTORY)  |           |       |
|-------------------------|-------|-----------|----------|-----------|-------|
| ALARM NAME              | STATE | DATE      | TIME     | MODULE    | NOTES |
| Expired - Dairy Base    | ALARM | 04/11/12  | 03:16 PM | Dispenser |       |
| Low - Strawberry        | ALARM | 04/11/12  | 03:16 PM | Dispenser |       |
| Expired - Strawberry    | ALARM | 04/11/12  | 03:16 PM | Dispenser |       |
| Low - Berry Pomegranate | ALARM | 04/11/12  | 03:16 PM | Dispenser |       |
| Expired - Berry         | ALARM | 04/11/12  | 03:16 PM | Dispenser |       |
| Power Loss              | ALARM | 04/11/12  | 03:16 PM | System    |       |
|                         |       |           |          |           |       |
|                         |       |           |          |           |       |
|                         |       |           |          |           |       |
|                         |       |           |          |           |       |
|                         |       |           |          |           |       |

Figure 31.

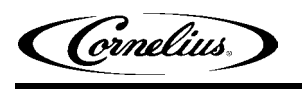

| Unit Level Alarms &<br>Warnings |                                                                                                    |
|---------------------------------|----------------------------------------------------------------------------------------------------|
| warnings                        | Alarms activated on the unit display on the main screen. Underneath the word "Main", the words "see alarms" flashes. This indicates that the alarm should be checked and resolved before operating the unit.                                                                                    |
| Sold Outs                       |                                                                                                    |
|                                 | <b>Cabinet Ingredients Sold Out -</b> The display shows a sold out condition for ingredients as a red warning symbol to indicate that the BIB container is empty. Any drinks using this ingredient are disabled on the Main screen.                                                             |
|                                 | Water Sold Out - If water is not present, a red warning symbol illuminates. Any rec-<br>ipe using water cannot be dispensed. Also, the blending chambers cannot be washed<br>and the ice maker will not run. Management should be notified immediately.                                         |
|                                 | <b>CO2/compressed air Sold Out -</b> If CO2/compressed air is not present, drinks and ice cannot be dispensed. Management should be notified immediately.                                                                                                    |
| Ingredient Expired<br>Warning   |                                                                                                    |
|                                 | <b>Ingredient Warning -</b> An ingredient expiration warning is triggered 24 hours (1 day) before the product use by date. Expiration date of the product is based on the time value entered into the recipe. The expiration date is reset when a new product BIB is connected in the BIB rack. |

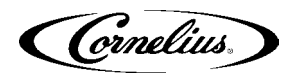

## TROUBLESHOOTING

### **TROUBLESHOOTING - CONTROLS**

| No activity at allA.Unit unplugged / cable disconnected<br>B.A.Make sure unit is plugged in and cord is<br>connected in E-boxNo activity at allC.Keypad bad or disconnected.B.Make sure fuse is good/installed or<br>breaker is switched to "ON".D.Control Board bad.C.Check for proper connection/replace<br>keypadD.Control Board bad.D.Replace Control BoardFront panel LEDs indicate<br>unit on but no motor activ-<br>ity/will not respondA.Software detected error condition<br>B.A.C.Bad or missing cable connection<br>D.Control Board badA.See error table .C.Bad or missing cable connection<br>D.Control Board badB.No condenser fan or com-<br>pressorA.Software detected error condition<br>B.A.No condenser fan or com-<br>pressorA.Software detected error condition<br>B.A.Software detected error condition<br>D.Control Board badA.No condenser fan or com-<br>pressorA.Software detected error condition<br>B.A.Software detected error condition<br>B.Bad contactor or connectionsA.See error table document<br>B.Bad contactor or connectionsA.See error table document<br>B.B.Check connections, contactor and<br>transformer in E-by and accreated                                                                                                    | Problem                    | Probable Cause                         | Remedy                                      |  |  |
|----------------------------------------------------------------------------------------------------|----------------------------|----------------------------------------|---------------------------------------------|--|--|
| B.No power to branch circuit.Connected in E-boxNo activity at allC.Keypad bad or disconnected.B.Make sure fuse is good/installed or<br>breaker is switched to "ON".D.Control Board bad.C.C.Check for proper connection/replace<br>keypadFront panel LEDs indicate<br>unit on but no motor activ-<br>ity/will not respondA.Software detected error condition<br>B.A.Software detected error condition<br>B.A.See error table .Front panel LEDs indicate<br>unit on but no motor activ-<br>ity/will not respondC.Bad or missing cable connection<br>D.A.See error table .C.Bad or missing cable connection<br>D.Control Board badD.Replace Control BoardNo condenser fan or com-<br>pressorA.Software detected error condition<br>B.A.See error table document<br>B.No condenser fan or com-<br>pressorA.Software detected error condition<br>B.A.See error table documentB.A.Software detected error condition<br>B.A.See error table document                                                                                                    |                            | A. Unit unplugged / cable disconnected | A. Make sure unit is plugged in and cord is |  |  |
| No activity at allC.Keypad bad or disconnected.D.D.Control Board bad.C.C.Control Board bad.D.Control Board bad.D.Replace Control BoardA.Software detected error condition<br>B.24VAC missingA.See error table .<br>B.Front panel LEDs indicate<br>unit on but no motor activ-<br>ity/will not respondA.Software detected error condition<br>B.A.See error table .<br>B.B.C.Bad or missing cable connection<br>D.Control Board badA.See error table .<br>B.Check that faceplate is in proper<br>mounted position and adjust as needed<br>Check for excessive refrigeration pres-<br>sure and correct<br>Check connections and transformer in<br>E-box and correctC.Bad or missing cable connection<br>D.D.Replace Control BoardNo condenser fan or com-<br>pressorA.Software detected error condition<br>B.A.Software detected error condition<br>B.No condenser fan or com-<br>pressorB.Software detected error condition<br>B.A.See error table document<br>B.No condenser fan or com-<br>pressorB.Software detected error condition<br>B.A.See error table document<br>B.                                                                                                    |                            | B. No power to branch circuit.         | connected in E-box                          |  |  |
| It is definition and indicating and of disconmended.       D.       Control Board bad.         D.       Control Board bad.       C.       Check for proper connection/replace keypad         D.       Control Board bad.       D.       Replace Control Board         A.       Software detected error condition       B.       24VAC missing         B.       24VAC missing       A.       See error table .         B.       24VAC missing       B.       Check for excessive refrigeration pressure and correct         Unit on but no motor activity/will not respond       C.       Bad or missing cable connection       B.         C.       Bad or missing cable connection       D.       Replace Control Board         D.       Control Board bad       C.       Connect or replace cable.         D.       Control Board bad       D.       Replace Control Board         No condenser fan or compressor       A.       Software detected error condition       A.         B.       Bad contactor or connections       A.       See error table document         B.       Bad contactor or connections       A.       See error table document                                                                                                    | No activity at all         | C. Keynad had or disconnected          | breaker is switched to "ON"                 |  |  |
| D.       Control Board bad.       D.       Replace Control Board         Front panel LEDs indicate unit on but no motor activity/will not respond       A.       Software detected error condition       B.       Check that faceplate is in proper mounted position and adjust as needed Check for excessive refrigeration pressure and correct         C.       Bad or missing cable connection       D.       Replace Control Board         No condenser fan or compressor       A.       Software detected error condition                                                                                                    |                            |                                        | C. Check for proper connection/replace      |  |  |
| Image: DescriptionDescriptionReplace Control BoardFront panel LEDs indicate<br>unit on but no motor activ-<br>ity/will not respondA.Software detected error condition<br>B.A.See error table .<br>B.B.Check that faceplate is in proper<br>mounted position and adjust as needed<br>Check for excessive refrigeration pres-<br>sure and correct<br>Check connections and transformer in<br>E-box and correctC.Bad or missing cable connection<br>D.Control Board badD.Replace Control BoardNo condenser fan or com-<br>pressorA.Software detected error condition<br>B.A.See error table document<br>B.Bad contactor or connectionsA.See error table document<br>B.Check connections<br>Check connectionsA.No condenser fan or com-<br>pressorA.Software detected error condition<br>B.A.See error table document<br>B.                                                                                                    |                            | D. Control Board bad.                  | keypad                                      |  |  |
| Front panel LEDs indicate<br>unit on but no motor activ-<br>ity/will not respondA.Software detected error condition<br>B.A.See error table .Front panel LEDs indicate<br>unit on but no motor activ-<br>ity/will not respondA.See error table .B.Check that faceplate is in proper<br>mounted position and adjust as needed<br>Check for excessive refrigeration pres-<br>sure and correct<br>Check connections and transformer in<br>E-box and correctC.Bad or missing cable connection<br>D.Control Board badD.Replace Control BoardNo condenser fan or com-<br>pressorA.Software detected error condition<br>B.A.See error table document<br>B.B.Bad contactor or connectionsA.See error table connection<br>D.A.No condenser fan or com-<br>pressorA.Software detected error condition<br>B.A.See error table document<br>B.                                                                                                    |                            |                                        | D. Replace Control Board                    |  |  |
| Front panel LEDs indicate<br>unit on but no motor activ-<br>ity/will not respondB.24VAC missingB.Check that faceplate is in proper<br>mounted position and adjust as needed<br>Check for excessive refrigeration pres-<br>sure and correct<br>Check connections and transformer in<br>E-box and correctC.Bad or missing cable connection<br>D.Control Board badD.Replace Control BoardNo condenser fan or com-<br>pressorA.Software detected error condition<br>B.A.See error table document<br>B.A.No condenser fan or com-<br>pressorB.Bad contactor or connectionsA.See error table document<br>B.B.                                                                                                    |                            | A. Software detected error condition   | A. See error table .                        |  |  |
| Front panel LEDs indicate unit on but no motor activity/will not respond       C.       Bad or missing cable connection D.       Control Board bad       C.       C.       Control Board bad       C.       C.       Control Board bad       C.       C.                                                                                                    |                            | B. 24VAC missing                       | B. Check that faceplate is in proper        |  |  |
| Front panel LEDs indicate<br>unit on but no motor activ-<br>ity/will not respond       Image: Construction processing content of conduction processing<br>sure and correct<br>Check connections and transformer in<br>E-box and correct         C.       Bad or missing cable connection<br>D.       Control Board bad         No condenser fan or com-<br>pressor       A.       Software detected error condition<br>B.       A.         Software detected or ror connections       A.       See error table document<br>B.       A.                                                                                                    |                            |                                        | Check for excessive refrigeration pres-     |  |  |
| unit on but no motor activ-<br>ity/will not respond       Check connections and transformer in<br>E-box and correct         C.       Bad or missing cable connection<br>D.       Control Board bad         No condenser fan or com-<br>pressor       A.       Software detected error condition<br>B.       A.    As contactor or connections          A.       Software detected error condition<br>B.       A.                                                                                                    | Front panel LEDs indicate  |                                        | sure and correct                            |  |  |
| A.       Software detected error condition       A.       Software detected error condition       B.       Bad contactor or connections       A.       Software detected error condition       B.       Control Board bad       Control Board bad< | itv/will not respond       |                                        | Check connections and transformer in        |  |  |
| C.       Bad or missing cable connection       D.       Connect or replace cable.         D.       Control Board bad       D.       Replace Control Board         No condenser fan or compressor       A.       Software detected error condition       A.       See error table document         B.       Bad contactor or connections       A.       See error table document         B.       Bad contactor or connections       B.       Check connections, contactor and transformer in E how and correct                                                                                                    | y                          |                                        | E-box and correct                           |  |  |
| D.       Control Board bad         D.       Control Board bad         D.       Control Board bad         A.       Software detected error condition         B.       Bad contactor or connections         B.       Bad contactor or connections                                                                                                    |                            | C Bad or missing cable connection      | C. Connect or replace cable.                |  |  |
| No condenser fan or compressor         A.         Software detected error condition         A.         See error table document           B.         Bad contactor or connections         B.         Check connections, contactor and transformer in E box and correct                                                                                                    |                            | D. Control Board bad                   | D. Replace Control Board                    |  |  |
| pressor B. Bad contactor or connections B. Check connections, contactor and transformer in E box and correct                                                                                                    | No condensor for or com    | A. Software detected error condition   | A. See error table document                 |  |  |
| transformer in E hey and correct                                                                                                    | pressor                    | B. Bad contactor or connections        | B. Check connections, contactor and         |  |  |
|                                                                                                    | · ·                        | <b>_</b>                               | transformer in E-box and correct            |  |  |
| A. Bad connections A. Check connections at contactor and fan                                                                                                    |                            | A. Bad connections                     | A. Check connections at contactor and fan   |  |  |
| pressor runs B. Bad condenser fan B. Bed condenser fan                                                                                                    | pressor runs               | B. Bad condenser fan                   | B. Beplace                                  |  |  |
| C. Bad contactor C. Replace                                                                                                    |                            | C. Bad contactor                       | C. Replace                                  |  |  |
| A. Bad connections A. Check connections at contactor, capac-                                                                                                    |                            | A. Bad connections                     | A. Check connections at contactor, capac-   |  |  |
| itors, start relay and compressor and                                                                                                    |                            |                                        | itors, start relay and compressor and       |  |  |
| No compressor but con-                                                                                                    | No compressor but con-     | D. Dad start ralay                     | correct                                     |  |  |
| denser fan runs                                                                                                    | denser fan runs            | B. Bad start relay                     | B. Replace                                  |  |  |
| D Bad compressor                                                                                                    |                            | D Bad compressor                       | D Beplace                                   |  |  |
| E. Bad contactor E. Replace                                                                                                    |                            | E. Bad contactor                       | E. Replace                                  |  |  |
| A. Blades uncoupled from drive A. Check that hopper product viscosity is                                                                                                    |                            | A. Blades uncoupled from drive         | A. Check that hopper product viscosity is   |  |  |
| within limits & correct as necessary                                                                                                    |                            | ·                                      | within limits & correct as necessary        |  |  |
| Product Bowl blades do not B. Bad / missing connections to hopper B. Check connections & correct as neces-                                                                                                    | Product Bowl blades do not | B. Bad / missing connections to hopper | B. Check connections & correct as neces-    |  |  |
| turn motor sary                                                                                                    | turn                       | motor                                  | sary                                        |  |  |
| C. Control Board bad C. Replace Control Board                                                                                                    |                            | C. Control Board bad                   | C. Replace Control Board                    |  |  |
| D. Day Fround Down motor     D. Replace motor                                                                                                    |                            | A Motor does not turn                  |                                             |  |  |
| A. Wold does not unit A. See next section<br>B. Bad connections to dispense switch B. Check connections / correct as needed                                                                                                    |                            | B Bad connections to dispense switch   | B Check connections / correct as needed     |  |  |
| Product does not dispense<br>C. Dispense switch bad or mis-located<br>C. Dispense switch bad or mis-located<br>C. Dispense switch bad or mis-located                                                                                                    | Product does not dispense  | C. Dispense switch bad or mis-located  | C. Adjust/replace as needed                 |  |  |
| D. Control Board bad D. Replace board                                                                                                    |                            | D. Control Board bad                   | D. Replace board                            |  |  |

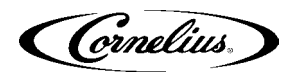

|                            | Α. | Face plate not in proper position or missing | Α. | Verify face plate is secure and in proper position for unit operation                        |
|----------------------------|----|----------------------------------------------|----|----------------------------------------------------------------------------------------------|
|                            | B. | Product frozen solid                         | В. | Clean out barrel and check that viscos-<br>ity settings are correct for current prod-<br>uct |
| Motor does not turn at all | C. | Software detected error condition            | C. | See error table document                                                                     |
|                            | D. | Bad connections.                             | D. | Check connections between E-Box, control board and correct as needed.                        |
|                            | Е. | Faceplate switch bad or mis-located          | Е. | Adjust or replace faceplate                                                                  |
|                            | F. | Control Board bad                            | F. | Replace                                                                                      |

## TROUBLESHOOTING PRODUCT NOT COLD

| Problem                               | Probable Cause                               | Remedy                                        |
|---------------------------------------|----------------------------------------------|-----------------------------------------------|
| Compressor not Running                | A. Barrel not in Freeze or Refrigerate mode. | A. Select Freeze or Refrigerate.              |
|                                       | B. No voltage to compressor.                 | B. Check power at contactor L2 - L3, T2 - T3. |
|                                       | C. Bad start components.                     | C. Check components and wiring.               |
|                                       | D. Compressor's thermal overload protec-     | D. Check resistance of compressor wind-       |
|                                       | tor "open".                                  | ings and check incoming line voltage.         |
|                                       |                                              | E. Check resistance of compressor wind-       |
|                                       | E. Open or shorted compressor windings.      | ings.                                         |
|                                       | F. Bad Control Board.                        | F. Troubleshoot, replace if necessary.        |
| Compressor Running but not<br>Cooling | A. Low refrigerant.                          | A. Repair leak and weigh in new charge.       |
|                                       | B. Restricted condenser/filter.              | B. Clean or repair.                           |
|                                       | C. Condenser fan motor/blade defective.      | C. Repair or replace.                         |
|                                       | D. Liquid Line valves not operating.         | D. Check cables and connections to con-       |
|                                       |                                              | trol board and repair or replace.             |
|                                       | E. Defective compressor.                     | E. Repair or replace.                         |
| Restricted Air Flow                   | A. Dirty filter.                             | A. Clean or replace filter.                   |
|                                       | B. Dirty condenser.                          | B. Clean condenser.                           |
|                                       | C. Damaged fins.                             | C. Repair/replace if necessary.               |
|                                       | D. Not enough "clearance" around unit.       | D. Ensure proper spacing around unit.         |
| Fan Motor not operating properly      | A. Bad connection                            | A. Check/connect                              |
|                                       | B. Bad motor                                 | B. Replace motor                              |
|                                       | C. Cracked or bent fan blade                 | C. Replace fan blade                          |
| Liquid Line Valves not oper-<br>ating | A. Miswired.                                 | A. Correct wiring.                            |
|                                       | B. Defective coil.                           | B. Replace coil.                              |
|                                       | C. Valve mechanically bad.                   | C. Replace valve.                             |
|                                       | D. Defective control board or transformer.   | D. Check and replace.                         |
| No/Low Refrigerant                    | A. Leak.                                     | A. Repair and weigh in new charge.            |
| Thermistors/Reed Switches             | A. Bad connection.                           | A. Correct wiring.                            |
|                                       | AF. Bad sensor.                              | B. Replace sensor.                            |
|                                       | AG. Sensor out of position.                  | D. Reposition sensor and clip.                |
|                                       | AH. Detective control board.                 | D. neplace.                                   |

(Crnelius)

Cornelius Inc. www.cornelius-usa.com